# VIRTUALNE UČIONICE

Upute za učenike OŠ Poreč Izradila: Elena Paulišić

## 1. Korak

### Klikni na poveznicu razreda koja se nalazi na web stranici škole.

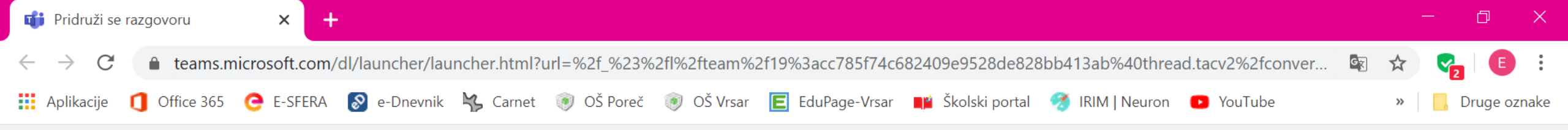

#### Microsoft Teams

Otvara se ova stranica. Odaberi jednu od opcija (obje te vode u virtualnu učionicu):

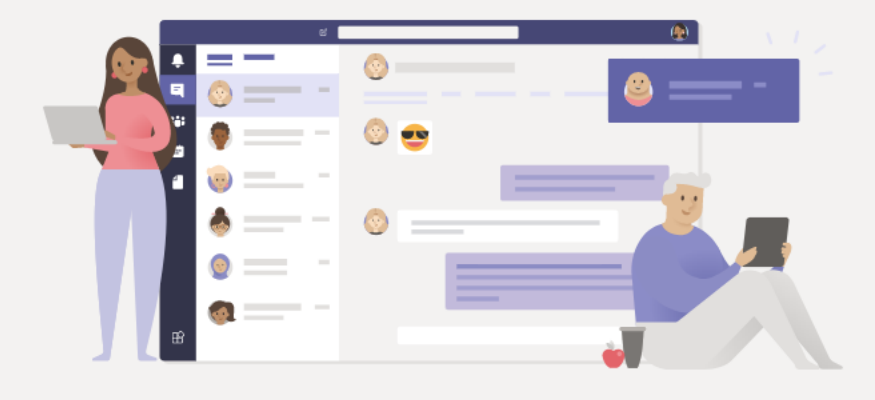

#### Ostanite bolje povezani pomoću Teams aplikacije za stolna računala

Preuzmi aplikaciju u sustavu Windows

∐i

Radije koristi aplikaciju na webu

 $\wedge$ 

+

📥 🗖 🧔 🗘 🗠

Već imate aplikaciju Teams? Pokreni sada

#### Ako želiš skinuti aplikaciju na svoje računalo klikni ovdje

Ako želiš koristiti aplikaciju na webu klikni ovdje

------

ST

16:21

13.3.2020.

5

Transparentnost trećih strana

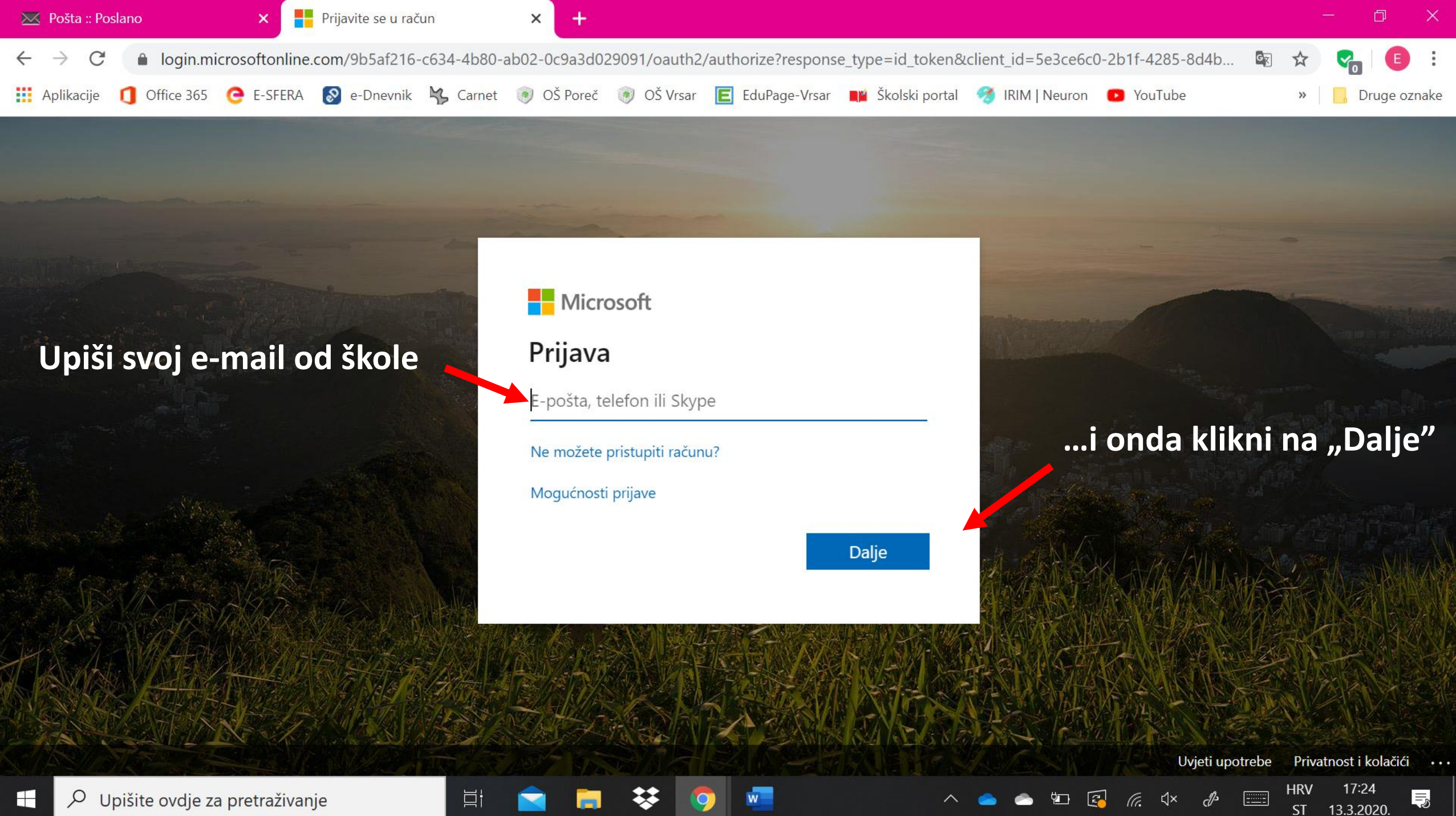

Upišite ovdje za pretraživanje

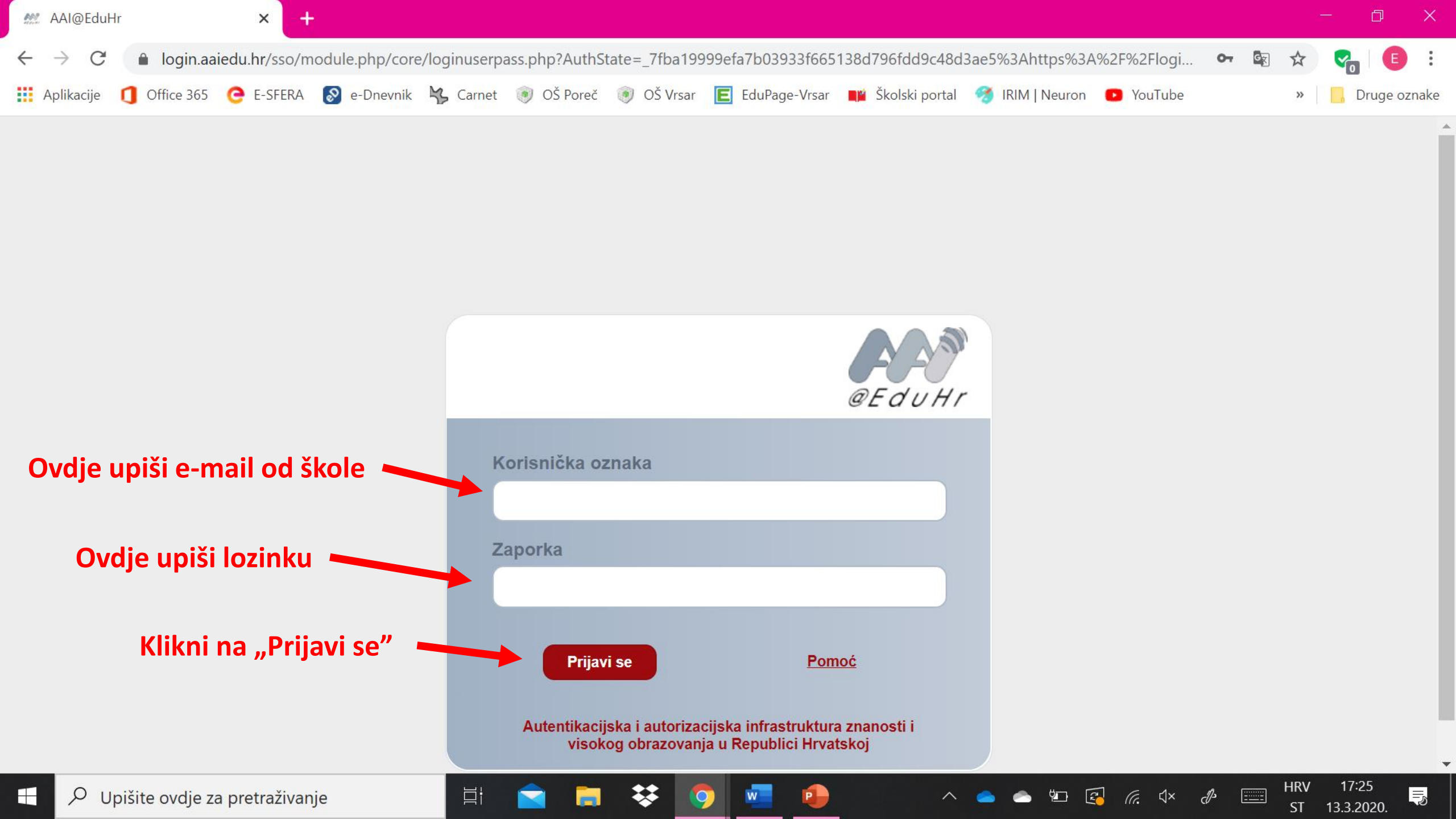

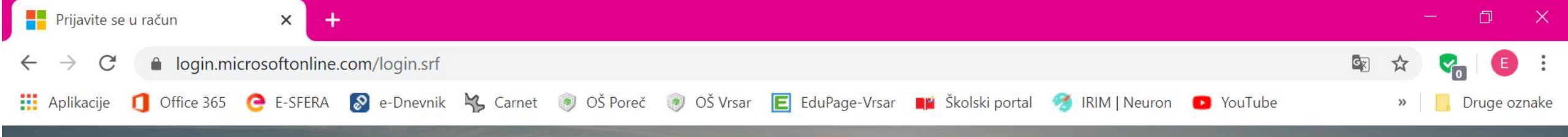

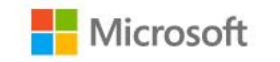

⊟i

elena.paulisic@skole.hr

#### Želite li ostati prijavljeni?

Time smanjujete broj potrebnih prijava.

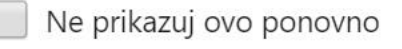

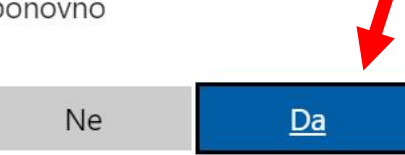

Klikni DA

 $\sim$ 

Uvjeti upotrebe

------

ST

de

2

*((i*, ↓×

ΫD

0

Privatnost i kolačići · · · · HRV 17:26 \_

13.3.2020.

5

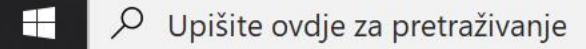

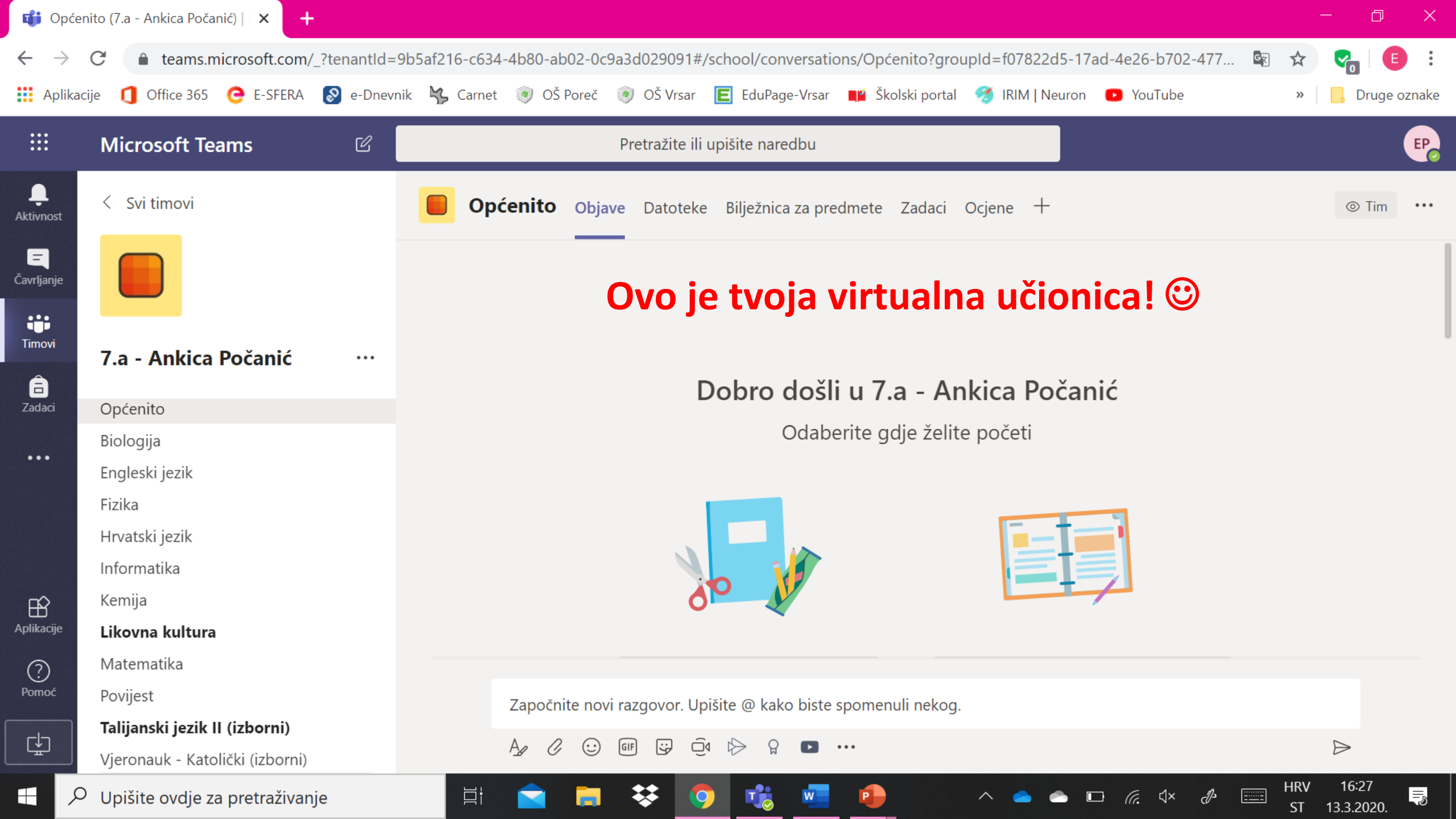

| 📫 Op                     | oćenito (7.a - Ankica Počanić) 📋 🗙 🕂  |                                                                                                    | - 0 ×                                    |
|--------------------------|---------------------------------------|----------------------------------------------------------------------------------------------------|------------------------------------------|
| $\leftarrow \rightarrow$ | C teams.microsoft.com/_?tenantlo      | l=9b5af216-c634-4b80-ab02-0c9a3d029091#/school/conversations/Općenito?groupId=f07822d5-17ad-4e26-b702-477 🗳 | i 🛧 😪 E i                                |
| Aplil                    | kacije 👖 Office 365 🧿 E-SFERA 🔊 e-Dne | evnik 🙀 Carnet 🝥 OŠ Poreč 🛞 OŠ Vrsar 匡 EduPage-Vrsar 📭 Školski portal 🦪 IRIM   Neuron 🔹 YouTube             | » 📙 Druge oznake                         |
|                          | Microsoft Teams ピ                     | Pretražite ili upišite naredbu                                                                              | er er er er er er er er er er er er er e |
| <b>Q</b><br>Aktivnost    | < Svi timovi                          | <b>Općenito</b> Objave Datoteke Bilježnica za predmete Zadaci Ocjene +                                      | ⊚ Tim ····                               |
| <b>E</b><br>Čavrljanje   |                                       |                                                                                                    |                                          |
|                          |                                       | Ovdje se nalazi popis predmeta                                                                              |                                          |
| Timovi                   | 7.a - Ankica Počanić …                |                                                                                                    |                                          |
| adaci                    | Onćenito                              | Dobro došli u 7.a - Ankica Počanić                                                                          |                                          |
|                          | Biologija                             | Odaberite gdje želite početi                                                                                |                                          |
| •••                      | Engleski jezik                        |                                                                                                    |                                          |
|                          | Fizika                                |                                                                                                    |                                          |
|                          | Hrvatski jezik                        |                                                                                                    |                                          |
|                          | Informatika                           |                                                                                                    |                                          |
| Ê                        | Kemija                                |                                                                                                    |                                          |
| Aplikacije               | Likovna kultura                       |                                                                                                    |                                          |
| ?                        | Matematika                            |                                                                                                    |                                          |
| Pomoć                    | Povijest                              | Započnite novi razgovor. Upišite @ kako biste spomenuli nekog.                                              |                                          |
| ¢                        | Talijanski jezik II (izborni)         |                                                                                                    |                                          |
|                          | J Vjeronauk - Katolički (izborni)     |                                                                                                    |                                          |
|                          |                                       | 🛱 🚖 🧮 😻 🧿 🤹 💶 🌗 🛛 🗠 📼 🧖 🕬 🔤                                                                                 | HRV 16:27<br>ST 13.3.2020.               |

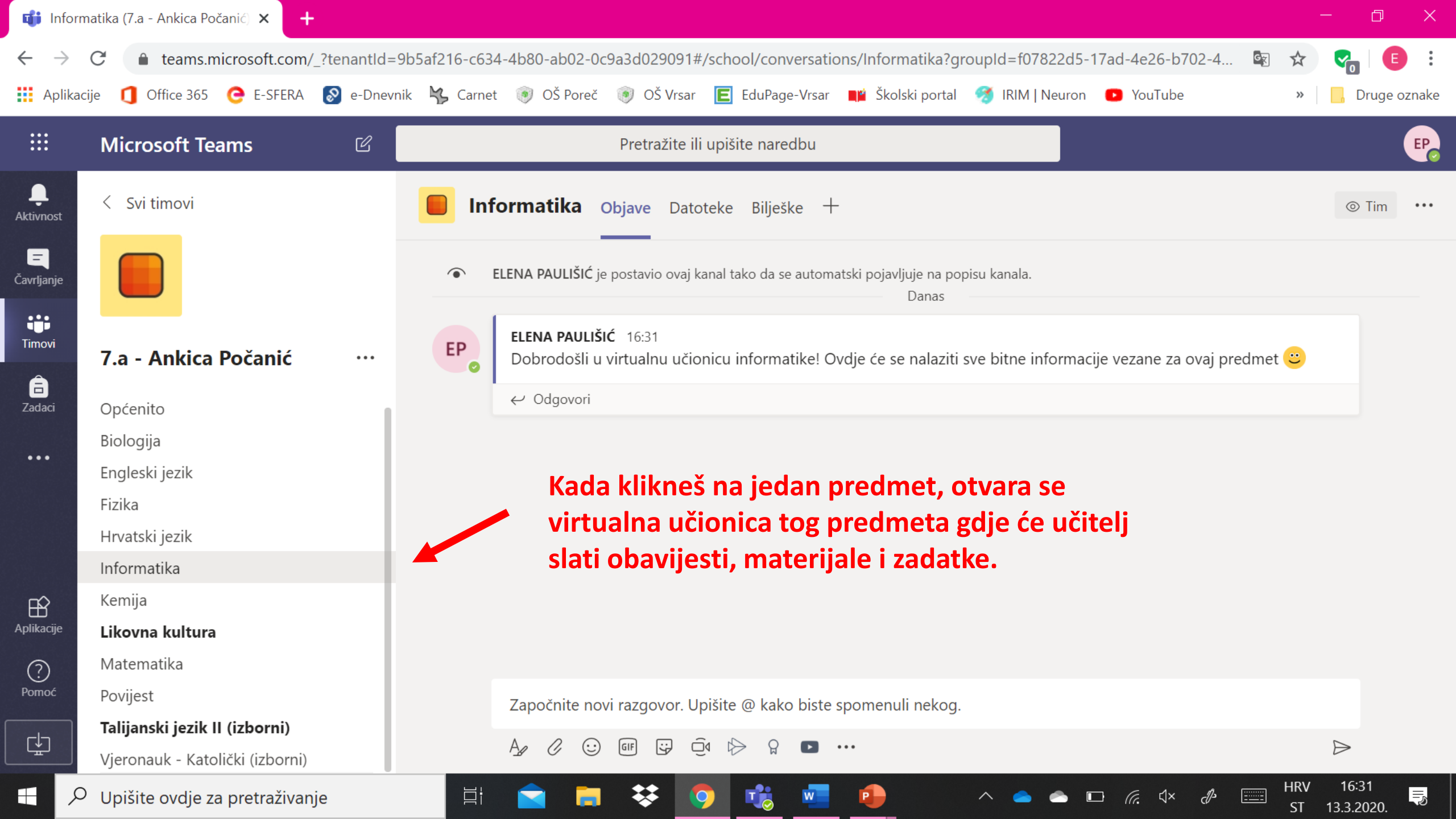

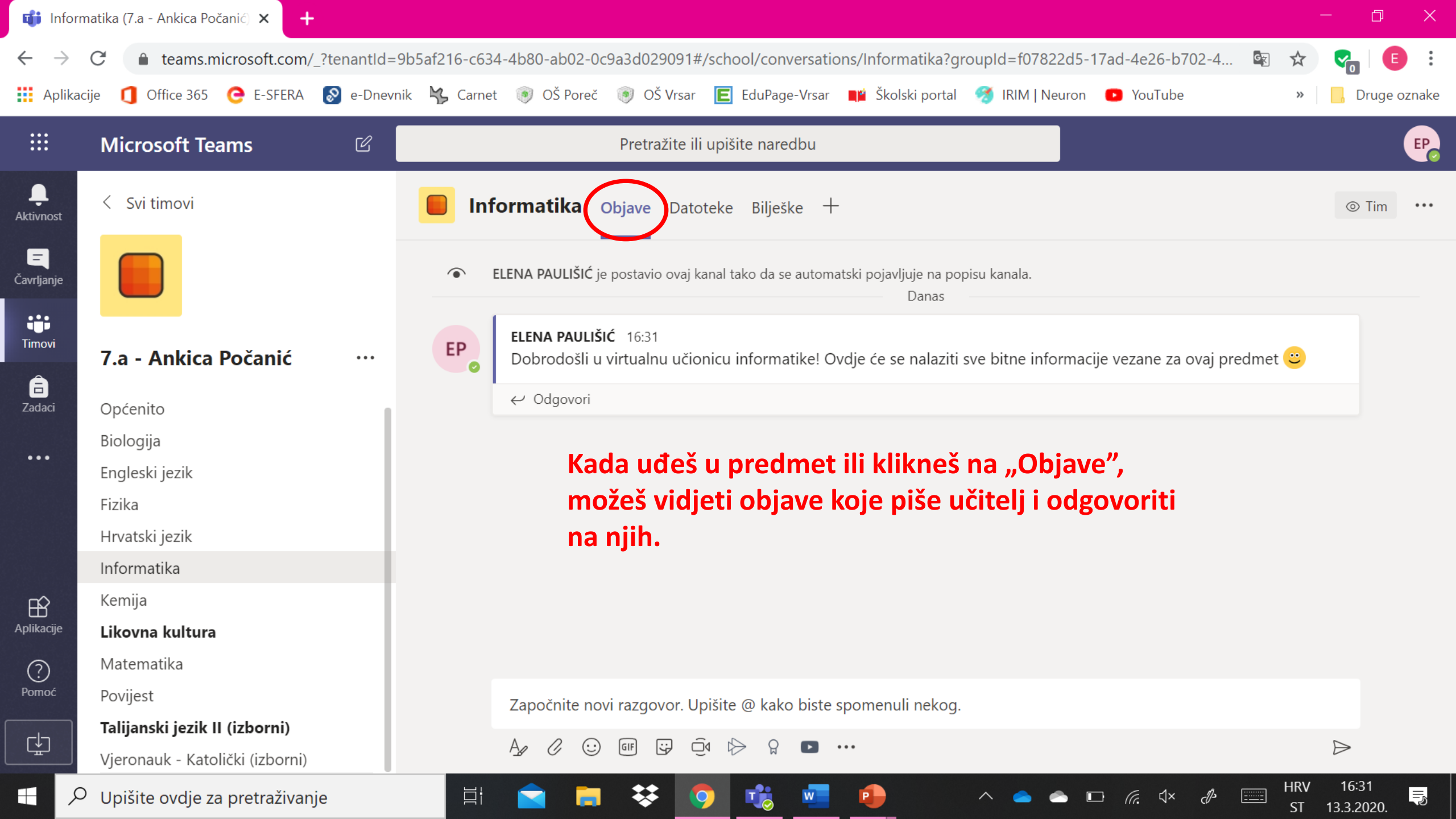

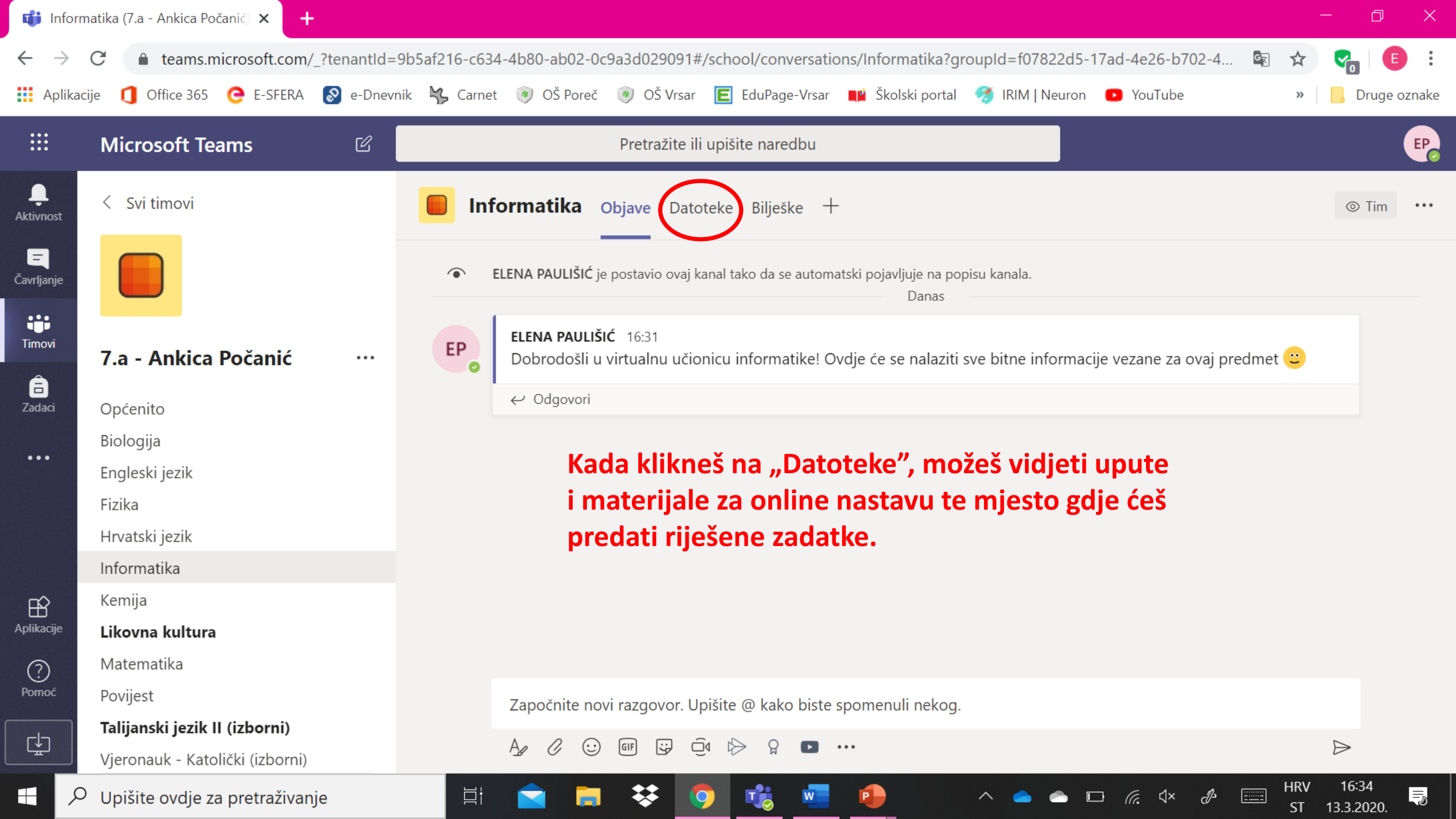

| 📬 Infor                  | matika (7.a - Ankica Počanić) 🗙 🕂 |                                                                                                    | o ×         |  |  |
|--------------------------|-----------------------------------|----------------------------------------------------------------------------------------------------|-------------|--|--|
| $\leftarrow \rightarrow$ | C                                 | enantId=9b5af216-c634-4b80-ab02-0c9a3d029091#/school/files/Informatika?groupId=f07822d5-17ad-4e26-b702-477e8d88d 🗟 🛠 😪 | •           |  |  |
| Aplika                   | icije 👖 Office 365 🤆 E-SFERA 🕈    | 🛿 e-Dnevnik 🖏 Carnet 💿 OŠ Poreč 💿 OŠ Vrsar 匡 EduPage-Vrsar 📭 Školski portal 🧭 IRIM   Neuron 💽 YouTube 🛛 🔹 📙 D          | ruge oznake |  |  |
|                          | Microsoft Teams                   | C Pretražite ili upišite naredbu                                                                                       | EP          |  |  |
| L.<br>Aktivnost          | < Svi timovi                      | Informatika Objave Datoteke Bilješke +                                                                                 | ر<br>م      |  |  |
| <b>–</b><br>Čavrljanje   |                                   | + Novo ∨ ↑ Prenesi ∨ ☜ Kopiraj vezu ½ Preuzmi + Dodaj pohranu u oblaku ··· = All Document                              | is 🗸        |  |  |
| Timovi                   | 7.a - Ankica Počanić              | Informatika                                                                                                    | *           |  |  |
| <b>Ē</b><br>Zadaci       | Općenito                          | $ ightharpoondown$ Name $\sim$ Modified $\downarrow \sim$ Modified By $\sim$                                           |             |  |  |
| •••                      | Biologija                         | Mjesto za predaju Prije nekoliko seku ELENA PAULIŠIĆ                                                                   |             |  |  |
|                          | Engleski jezik<br>Fizika          | DPUTE.docx Prije nekoliko seku ELENA PAULIŠIĆ                                                                          |             |  |  |
|                          | Hrvatski jezik                    | ₽ <sup>&gt;</sup> 7-raz-kornjačina grafika.pptx Jučer u 10:27 AM Beti Bilić                                            |             |  |  |
|                          | Informatika                       |                                                                                                    |             |  |  |
| Ŕ                        | Kemija                            | Ovako će otprilike izgledati materijali koji će biti                                                                   |             |  |  |
| Aplikacije               | Likovna kultura                   | dostupni za učenje, detaljne upute, tekstovi,                                                                          |             |  |  |
| ?                        | Matematika                        | prezentacije, linkovi koji vode na razne stranice                                                                      |             |  |  |
| Pomoć                    | Povijest                          | ili videe i slično. (ovisno o predmetu)                                                                                |             |  |  |
| L C                      | Talijanski jezik II (izborni)     |                                                                                                    |             |  |  |
|                          | Vjeronauk - Katolički (izborni)   |                                                                                                    | -           |  |  |
| X H                      | O Upišite ovdje za pretraživanje  | $\square$                                                                                                    | 2<br>020.   |  |  |

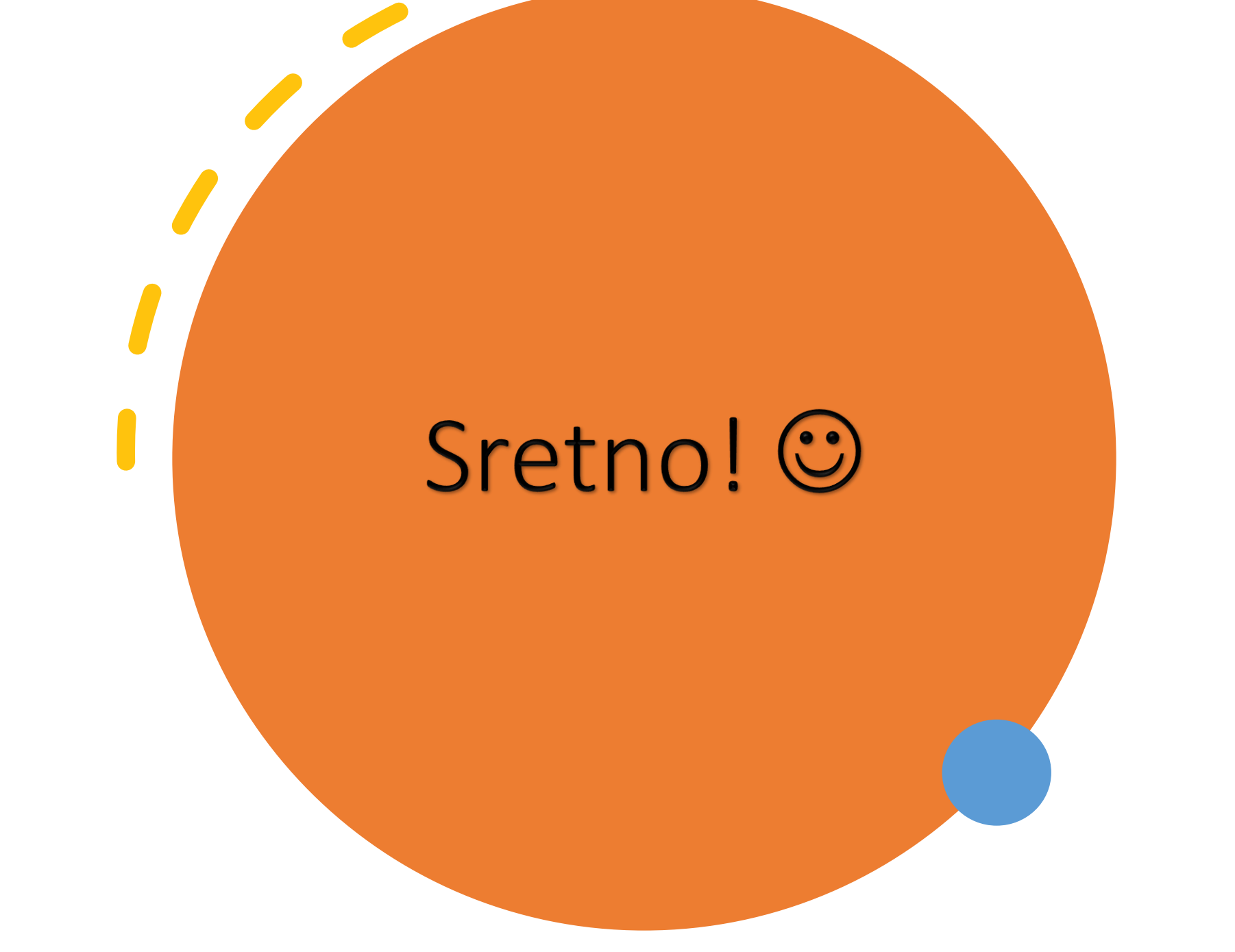